## Tvorba logického a fyzického dátového modelu relačnej databázy pomocou nástrojov od firmy Oracle – výukový tutoriál

Prvým krokom pri vytvorení relačnej databázy je návrh jej štruktúry a realizácia logického dátového modelu. Tento model môžeme vytvoriť buď pomocou Oracle SQL Developer Data Modeler, alebo priamo v SQL Developeri.

## Realizácia logického dátového modelu

Logický dátový model definuje štruktúru dát v relačnej databáze, ako aj vzťahy medzi nimi. Logický model pozostáva z entít, ktoré obsahujú atribúty bližšie špecifikujúce konkrétnu entitu. Prvým krokom je teda vytvorenie novej entity(Obr. 1), keď po kliknutí na ikonku novej entity vytvoríme novú entitu kliknutím do plochy zobrazenej pod záložkou Logical.

| Oracle SOL Developer Data Modeler : Logical (Un    | titled 1)            |
|----------------------------------------------------|----------------------|
| Ella Edit View Versioning Tools Hele               | 1997 <b>1</b> - 17   |
| Lie for bew versioning toos tieb                   |                      |
| 3 🖸 20 20 30 30 30 30 30 30 30 30 30 30 30 30 30   |                      |
| B New Entity                                       | Logical (Untitled_1) |
| Designs [1]     Designs [1]     Designs Untitled_1 |                      |
| - 😸 Multidimensional Models [                      |                      |
| - 10 Relational Models                             |                      |
| Domains [1]                                        |                      |
| Oaca Types Hodel     Oaca Types Hodel              |                      |
| Business Information                               |                      |
| 🖵 📄 Change Requests []                             |                      |
|                                                    |                      |
|                                                    |                      |
|                                                    |                      |
|                                                    |                      |
|                                                    |                      |
|                                                    |                      |
|                                                    |                      |
|                                                    |                      |

## **Obr. 1: Vytvorenie entity**

Po vytvorení entity zadáme v záložke General názov danej entity (Obr. 2). V záložke Attributes potom špecifikujeme atribúty danej entity.

| Entity Properties - Entity_1                                                                                                    |                                                                                                    |       |              |        | ×    |
|----------------------------------------------------------------------------------------------------|----------------------------------------------------------------------------------------------------|-------|--------------|--------|------|
| Attributes                                                                                                    |                                                                                                    | G     | ieneral      |        |      |
| Attrouted<br>Attrouted<br>Relationships<br>Subtypes<br>Univer Properties<br>Engineer To<br>Comments in RDBMS<br>Overlapping Attributes<br>Overlapping Attributes<br>Notes<br>Impact Analysis<br>Measurements<br>Change Requests<br>Responsible Parties<br>Donaments<br>Doynamic Properties<br>Lisse Defined Properties<br>Classification Types | Name<br>Short Name<br>Synonyms<br>Synonym to display<br>Preferred Abbreviation<br>Long Name<br>Based on Structured Type<br>Super Type<br>Source<br>Allow Type Substitution:<br>Create Surrogate Key:<br>Deprecated | DATUM |              |        |      |
|                                                                                                    | QK                                                                                                    | Арру  | Naming Rules | Çancel | (Jep |

Obr. 2: Názov entity - záložka General

Každá entita by mala obsahovať svoj primárny unikátny jednoznačný identifikátor – UID. Postup pri vytváraní tohto atribútu je zobrazený na Obr. 3. Pokiaľ niektorý z atribútov entity označíme ako primárny UID, automaticky sa tento atribút stáva povinným a pri napĺňaní údajov do tabuľky nemôže táto hodnota ostať prázdna. Pri ostatných atribútoch je povinnosť vyplnenia daného atribútu voliteľná, dá sa zvoliť kliknutím na checkbox Mandatory (povinný).

| Outpot       Comments         Subtypes       Subtypes         Volume Properties       Engineer To         Comments       Comments         Comments       Name         Details       Overview         UDP       Attribute Properties         Comments       Details         Overlapping Attributes       Name         Notes       Integer         Impact Analysis       Structured         Messurements       Collection         Chaope Requests       Source Type         Responsible Parties       Operaties         Oynamic Properties       Integer         Classification Types       Summary | General 1<br>Attributes                                                                                                    | Attributes                                                                                                    |     |
|----------------------------------------------------------------------------------------------------|----------------------------------------------------------------------------------------------------|----------------------------------------------------------------------------------------------------|-----|
|                                                                                                    | Cinque Identities<br>Relationships<br>Subtypes<br>Volume Properties<br>Engineer To<br>Comments in RDBMS<br>Overlapping Attributes<br>Notes<br>Impact Analysis<br>Measurements<br>Change Requests<br>Responsible Parties<br>Documents<br>Oynamic Properties<br>User Defined Properties<br>User Defined Properties<br>Classification Types<br>Summary | Detais       Overview       UDP         Attributes:       Attribute Properties       3         Mare       D_DATUM       Data type         Data type       Domain       Dogca         ID_DATUM       Integer       Structured         Source Type       Integer       Preferre         6       Image: Preferre       Comments         Comments       Comments in RDBMS       Notes | d . |

Obr. 3: Tvorba primárneho jednoznačného identifikátora

Po vytvorení primárneho UID vytvoríme aj ostatné atribúty danej entity. Finálnu entitu DATUM môžete vidieť na Obr. 4.

| Unque Identifiers         Relationships         Subtypes         Volume Properties         Engineer To         Comments         Comments         Comments in RDBMS         Overlapping Attributes         Notes         ID_DATUM         ID_DATUM         Insect         Value VaRCHAR (10)         3MESIAC         VARCHAR (10)         3MESIAC         VARCHAR (10)         3MESIAC         VARCHAR (10)         3MESIAC         VARCHAR (10)         SEquentible Parties         Documents         Optimatic Properties         User Defined Properties         User Defined Properties         Summary | General<br>Attributes                                                                                                    |                                                                                                    | Attribute                                                                | s                                                                                                    |
|----------------------------------------------------------------------------------------------------|----------------------------------------------------------------------------------------------------|----------------------------------------------------------------------------------------------------|--------------------------------------------------------------------------|----------------------------------------------------------------------------------------------------|
|                                                                                                    | Unique Identifiers Relationships Subtypes Volume Properties Engineer To Comments Comments in RDBMS Overlapping Attributes Notes Impact Analysis Measurements Change Requests Responsible Parties Documents User Defined Properties User Defined Properties Subarfication Types Summary | Details Overview UDP<br>Attributes:<br>Marce<br>P<br>1 ID_DATUM Integer<br>2 DATUM VARCHAR (10)<br>3 MESIAC VARCHAR (20)<br>4 KVARTAL VARCHAR (10)<br>SROK VARCHAR (5) | Attribute Properties Name Data Type Source Type Size Units: Comments Com | ROK         Domain       Logical         Structured       Collection         VARCHAR       Preferred         5 |

Obr. 4: Finálna entita DATUM

Po potvrdení všetkých parametrov sa v pracovnom priestore zobrazí vytvorená entita DATUM (Obr. 5). Symboly pri tejto entite:

- # primárny unikátny identifikátor,
- \* povinný atribút,
- o nepovinný atribút.

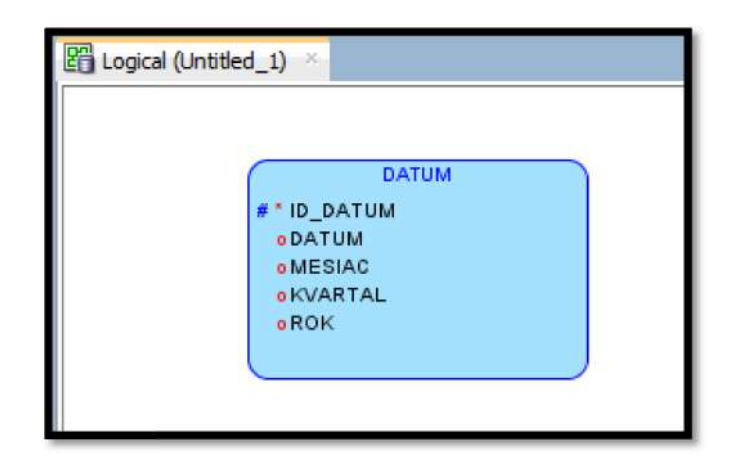

**Obr. 5: Entita DATUM v pracovnom priestore** 

Analogicky vytvoríme aj ďalšie entity logického dátového modelu. Do tabuľky TFAKT\_CENA nepridávame ako atribúty cudzie kľúče odkazujúce na tabuľky jednotlivých dimenzií. Stĺpce pre cudzie kľúče budú vygenerované do fyzického modelu automaticky na základe väzieb medzi jednotlivými entitami. Logický model bez väzieb medzi entitami je zobrazený na Obr. 6.

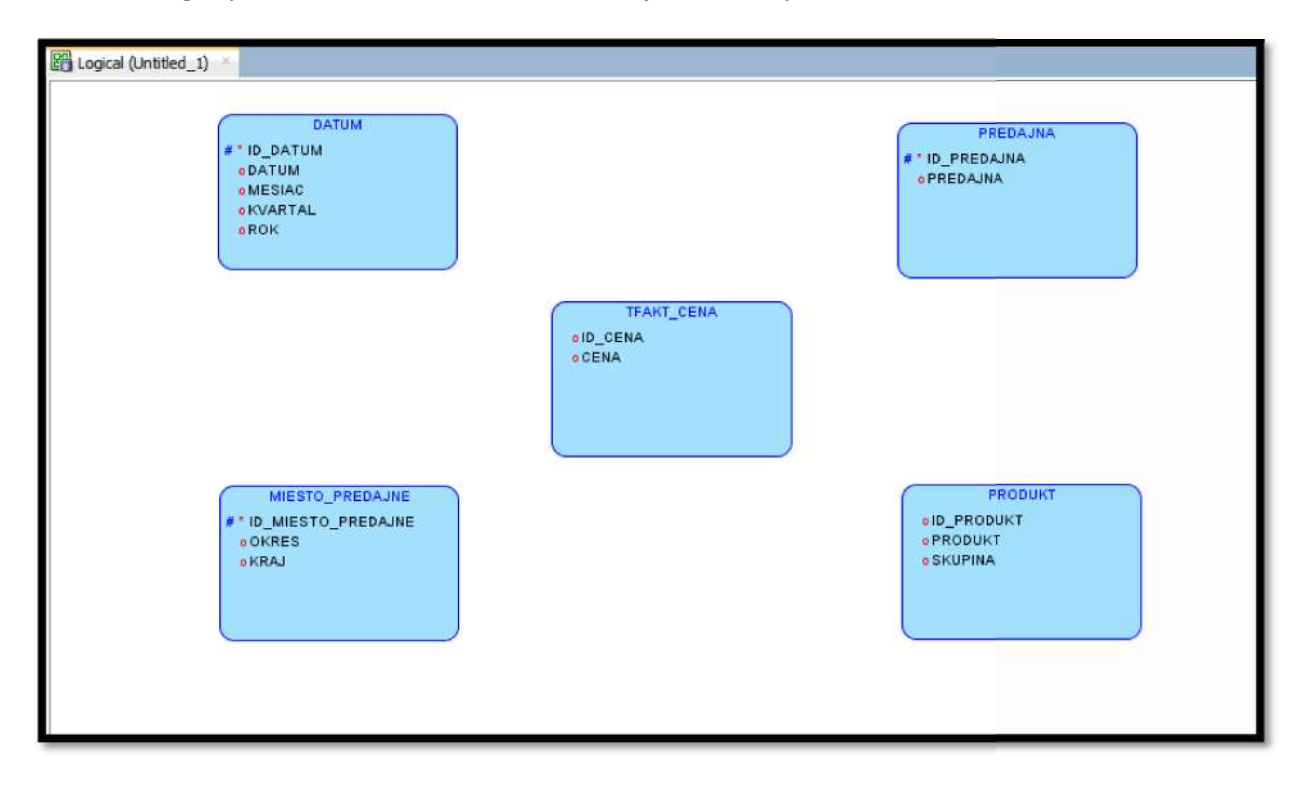

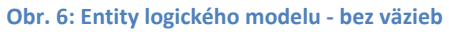

Po vytvorení entít je potrebné ešte tieto entity prepojiť väzbami. Keďže tabuľka faktov obsahuje cudzie kľúče odvolávajúce sa na primárne kľúče v tabuľkách jednotlivých dimenzií (DATUM,

MIESTO\_PREDAJNE, PREDAJNA, PRODUKT), musíme vytvoriť väzby medzi tabuľkami dimenzií a tabuľkou faktov. Keďže na 1 záznam v tabuľke príslušnej dimenzie sa môže odkazovať viac záznamov z tabuľky faktov, volíme väzbu 1:n (najprv klikneme na príslušnú dimenziu, potom na entitu pre tabuľku faktov). Postup tvorby väzby je ilustrovaný na Obr. 7.

| 🗎 الله أمو تُعد <mark> أحد</mark> أنهو الله 😰 🖌                  | 間 目 🗋 🗖           | <b>. x</b> » @ e          | <b>•</b> | 8 |
|------------------------------------------------------------------|-------------------|---------------------------|----------|---|
| DATUM<br>* ID_DATUM<br>• DATUM<br>• MESIAC<br>• KVARTAL<br>• ROK | 1<br>• ID<br>• CI | TFAKT_CENA<br>SENA<br>ENA |          | 2 |

Obr. 7: Tvorba väzby

Po vytvorení väzby sa nám zobrazia možnosti pre vytváranú väzbu(Obr. 8).

|                                        |                                                   |                | General                      |            |
|----------------------------------------|---------------------------------------------------|----------------|------------------------------|------------|
|                                        | Name<br>Use surrogate keys:<br>Source Cardinality | Relation_1     | Target Cardinality           |            |
| Impact Analysis<br>Measurements        | Source                                            | DATUM          | ▼ Target                     |            |
| Change Requests<br>Responsible Parties | Source key:                                       | DATUM.DATUM PK | Target key:                  | -          |
| Documents                              | Name on Source                                    |                | Name on Target               |            |
| Dynamic Properties<br>Summary          | Source Entity Synonym                             | DATUM          | Target Entity Synonym        | TFAKT_CENA |
|                                        | Source to Target Cardinality                      | *              | Target to Source Cardinality | <u> </u>   |
|                                        | Source Optional                                   |                | Target Optional              |            |
|                                        | Transferable:                                     |                | Transferable:                |            |
|                                        | Dominant Role                                     | None           | *                            |            |
|                                        | Identifying                                       |                | In Arc                       |            |
|                                        | Delete Rule                                       | NO ACTION      | •                            |            |
|                                        |                                                   |                |                              |            |

Obr. 8: Možnosti väzby

Po potvrdení v dátovom modeli pribudne čiara reprezentujúca väzbu medzi entitou DATUM a entitou TFAKT\_CENA(Obr. 9).

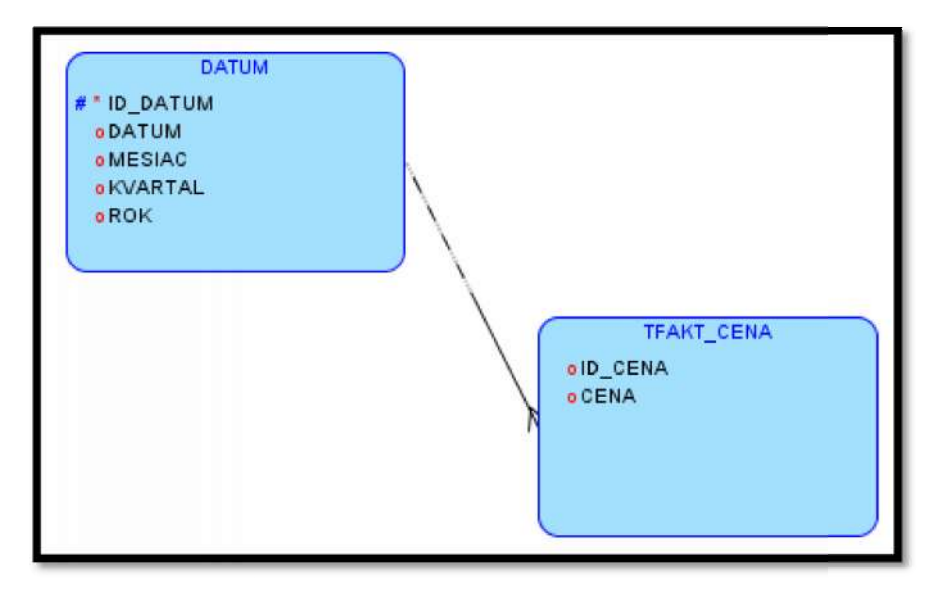

Obr. 9: Väzba medzi entitami

Analogicky vytvoríme aj väzby medzi ostatnými entitami a entitou tabuľky faktov. Finálny logický model relačnej databázy je zobrazený na Obr. 10.

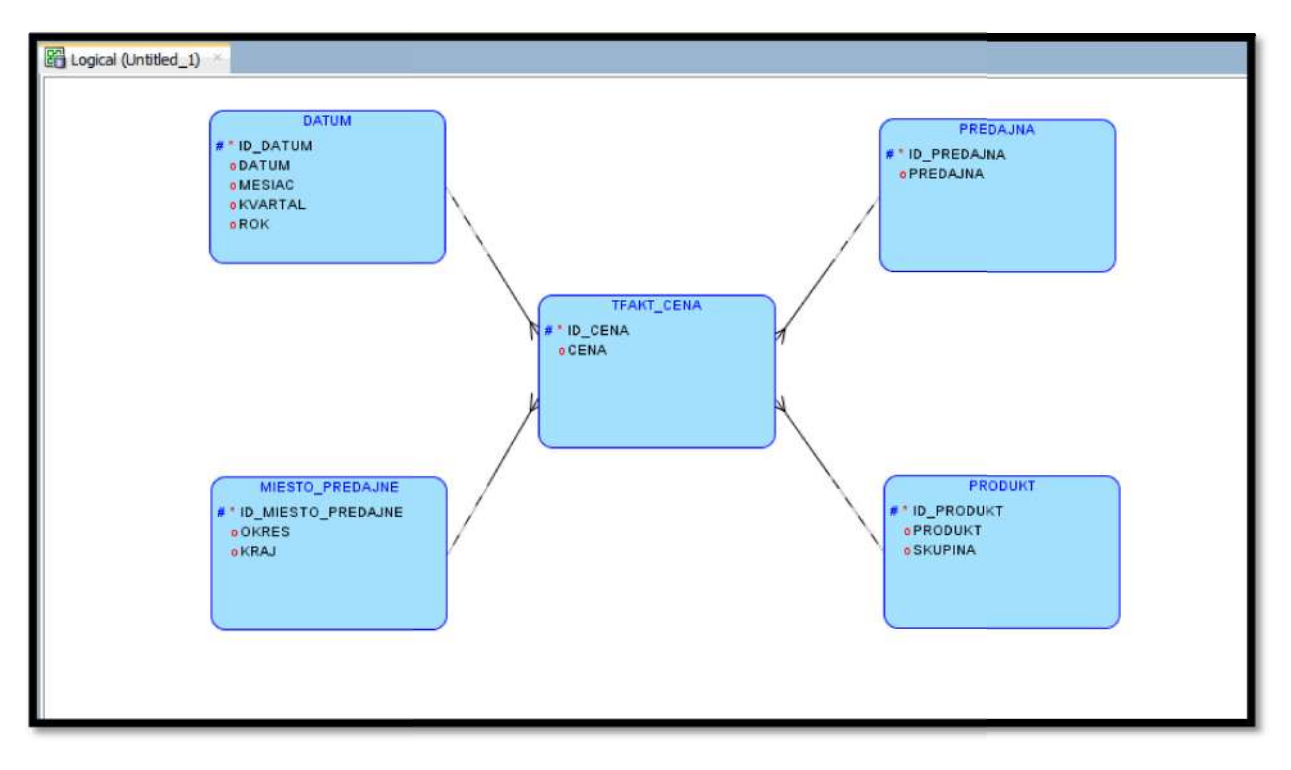

Obr. 10: Finálny logický model

## Transformácia logického na fyzický model

Kým logický model reprezentuje logickú reprezentáciu dát, entity a vzťahy medzi nimi, pre vytvorenie schémy v databáze je potrebná jeho transformácia na fyzickú úroveň, ktorá popisuje konkrétnu reprezentáciu dát v databáze (entity sú transformované na tabuľky, atribúty sa menia na stĺpce jednotlivých tabuliek...). V tomto modeli sa už zobrazujú aj dátové typy jednotlivých stĺpcov, vznikajú stĺpce pre cudzie kľúče, resp. pri väzbe m:n vznikajú prepájacie tabuľky.

Po vytvorení logického modelu jeho transformáciu na model fyzický začíname tak, že pravým tlačidlom klikneme na odkaz na logický model v okne Browser. Po kliknutí pravým tlačidlom zvolíme možnosť Engineer to Relational Model. Tento postup ilustruje Obr. 11.

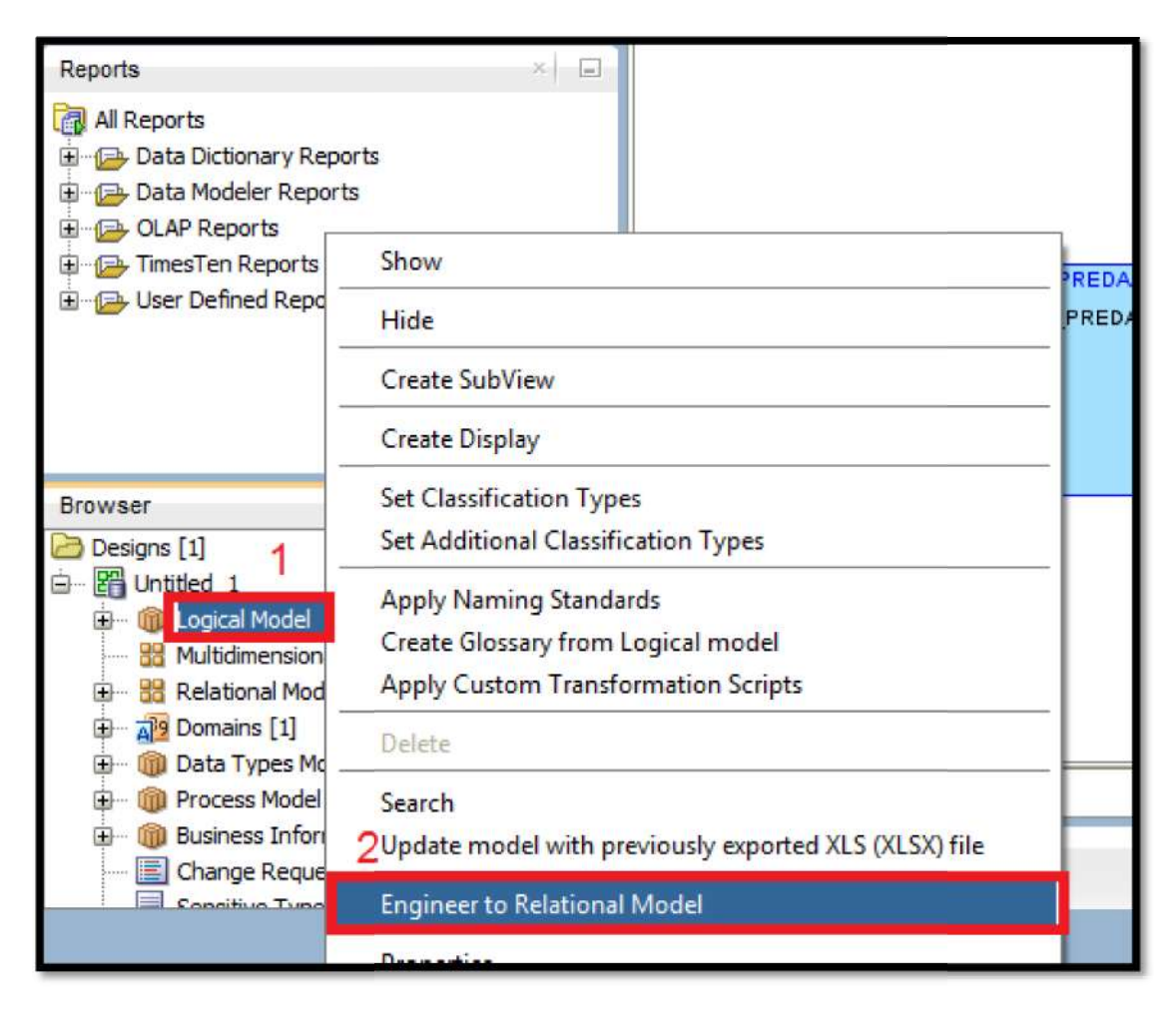

Obr. 11: Transformácia logického modelu na fyzický - krok 1

Po zvolení tejto možnosti sa zobrazí okno s nastaveniami možností transformácie. Po uskutočnení všetkých nastavení môžeme zvoliť možnosť Engineer (Obr. 12).

| Engineer to Relational Model      Tree View     Tabular View      Logical      Generative     Entites      Filter      Entity Hierarchies      Melations      Wews      Subviews      Subviews | Relational_1  Relational_1  Relational_1  Tables  Tables  Views  Subviews  Subviews  Subviews |
|----------------------------------------------------------------------------------------------------|-----------------------------------------------------------------------------------------------|
| Details General Options Compare/Copy Options Synchro<br>Property Selected                                                                                                    | unization of deleted objects Overlapping and folding keys                                     |
|                                                                                                    |                                                                                               |
| Engineer                                                                                                    | Apply Selection <u>C</u> ancel <u>H</u> elp                                                   |

Obr. 12: Transformácia logického modelu na fyzický - krok 2

Po vykonaní transformácie sa zobrazí vygenerovaný fyzický model (Obr. 13).

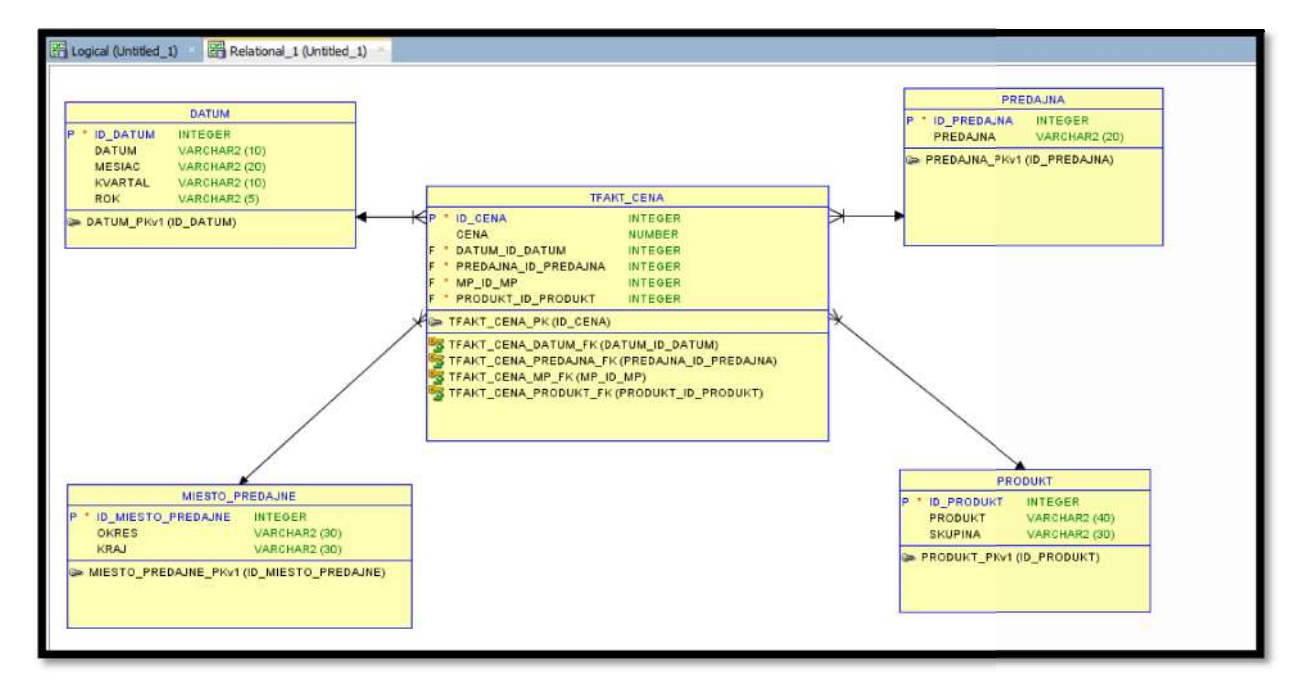

Obr. 13: Fyzický model

Z fyzického modelu je už možné vygenerovať skript, pomocou ktorému implementujeme vytvorený dátový model do databázy. Tento skript vygenerujeme tak, že označíme všetky tabuľky a väzby vo fyzickom modeli, klikneme naň pravým tlačidlom a zvolíme možnosť DDL Preview (Obr. 14).

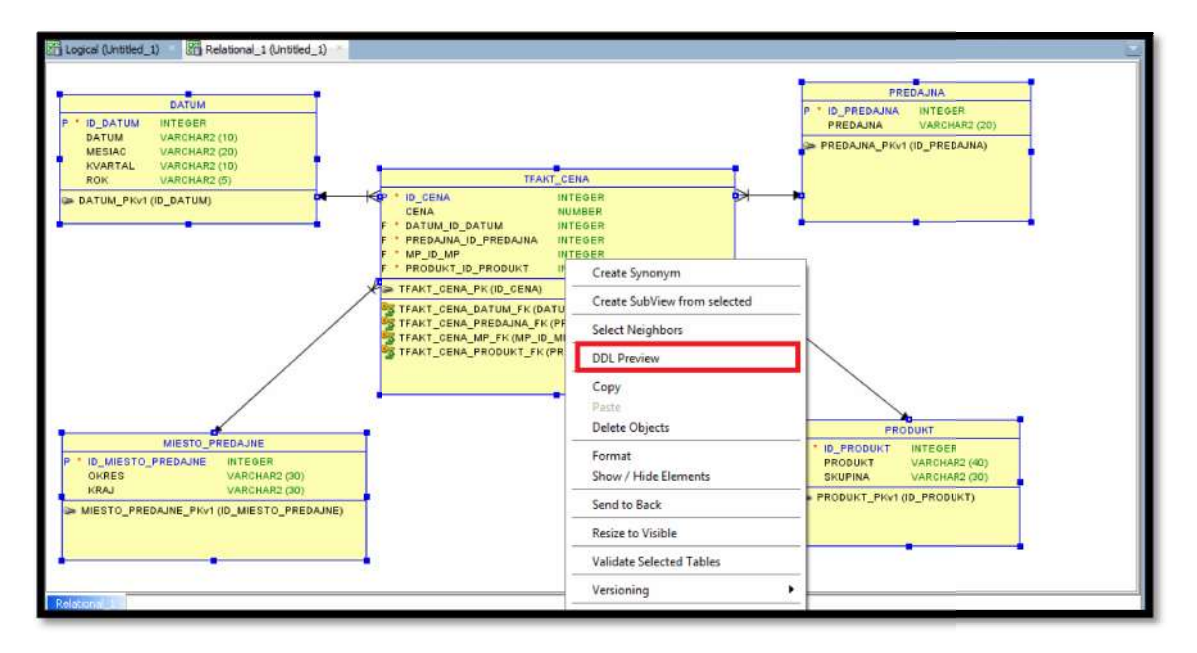

Obr. 14: Tvorba DDL Preview – skriptu pre importovanie tabuliek do databázy

Po zvolení tejto možnosti sa vygeneruje SQL skript (Obr. 15), ktorý vytvorí nami definovanú schému v databáze.

| DDL Preview                                                                                                    |
|----------------------------------------------------------------------------------------------------|
| I SCREATE TABLE DATUM                                                                                                    |
| 2 (                                                                                                    |
| 3 ID_DATUM INTEGER NOT NULL ,                                                                                                    |
| 4 DATUM VARCHAR2 (10) ,                                                                                                    |
| 5 MESIAC VARCHAR2 (20),                                                                                                    |
| 6 KVARTAL VARCHAR2 (10) ,                                                                                                    |
| 7 ROK VARCHAR2 (5)                                                                                                    |
| 8 ) ;                                                                                                    |
| 9 ALTER TABLE DATUM ADD CONSTRAINT DATUM_PKv1 PRIMARY KEY ( ID_DATUM ) ;                                                                                                    |
| 10 CREATE TABLE MIESTO_PREDAJNE                                                                                                    |
| 11 (                                                                                                    |
| 12 ID_MIESTO_PREDAJNE INTEGER NOT NULL ,                                                                                                    |
| 13 OKRES VARCHAR2 (30) ,                                                                                                    |
| 14 KRAJ VARCHAR2 (30)                                                                                                    |
| 15 ) ;                                                                                                    |
| 16 ALTER TABLE MIESTO_PREDAJNE ADD CONSTRAINT MIESTO_PREDAJNE_PKv1 PRIMARY KEY ( ID_MIESTO_PREDAJNE ) ;                                                                                                    |
| 17 SCREATE TABLE PREDAJNA                                                                                                    |
| 18 (                                                                                                    |
| 19 ID_PREDAJNA INTEGER NOT NULL ,                                                                                                    |
| 20 PREDAJNA VARCHAR2 (20)                                                                                                    |
| 21 );                                                                                                    |
| 22 ALTER TABLE PREDAJNA ADD CONSTRAINT PREDAJNA_FKV1 PRIMARY KEY ( ID_PREDAJNA ) ;                                                                                                    |
| 23 CREATE TABLE PRODUKT                                                                                                    |
| 24 (                                                                                                    |
| 25 ID PRODUCT INTEGER RUT NULL,                                                                                                    |
| 26 PRODUKI VARCHAR2 (40),                                                                                                    |
| 27 SKUPINA VARCHARZ (30)                                                                                                    |
| 20 / / The BOARD AND CONSTRAINT BRANT BANK DECEMBER ( TO BRANT ) .                                                                                                    |
| 20 CONSTRETED TO THE TEND OF THE TEND OF T |
| 30 III CHORIS TADUS TERRI CERR                                                                                                    |
| 32 TO CENTA THITP: CED HOLD HITL.                                                                                                    |
| 33 CPINA MINERO                                                                                                    |
| 34 DATIM TO DATIM TOPERE NOT NILL.                                                                                                    |
| 35 DEFDAINT TO DEFDAINT INTEGER HIT HILL.                                                                                                    |
| 36 MP TO MP THYPER HIT WILL .                                                                                                    |
|                                                                                                    |

**Obr. 15: DDL Preview** 

Vygenerovaný skript spustíme v SQL Worksheete, ktorý si zobrazíme kliknutím na príslušnú ikonu v SQL Developeri a zvolením aktuálneho pripojenia do databázy, v ktorom momentálne pracujeme (Obr. 16).

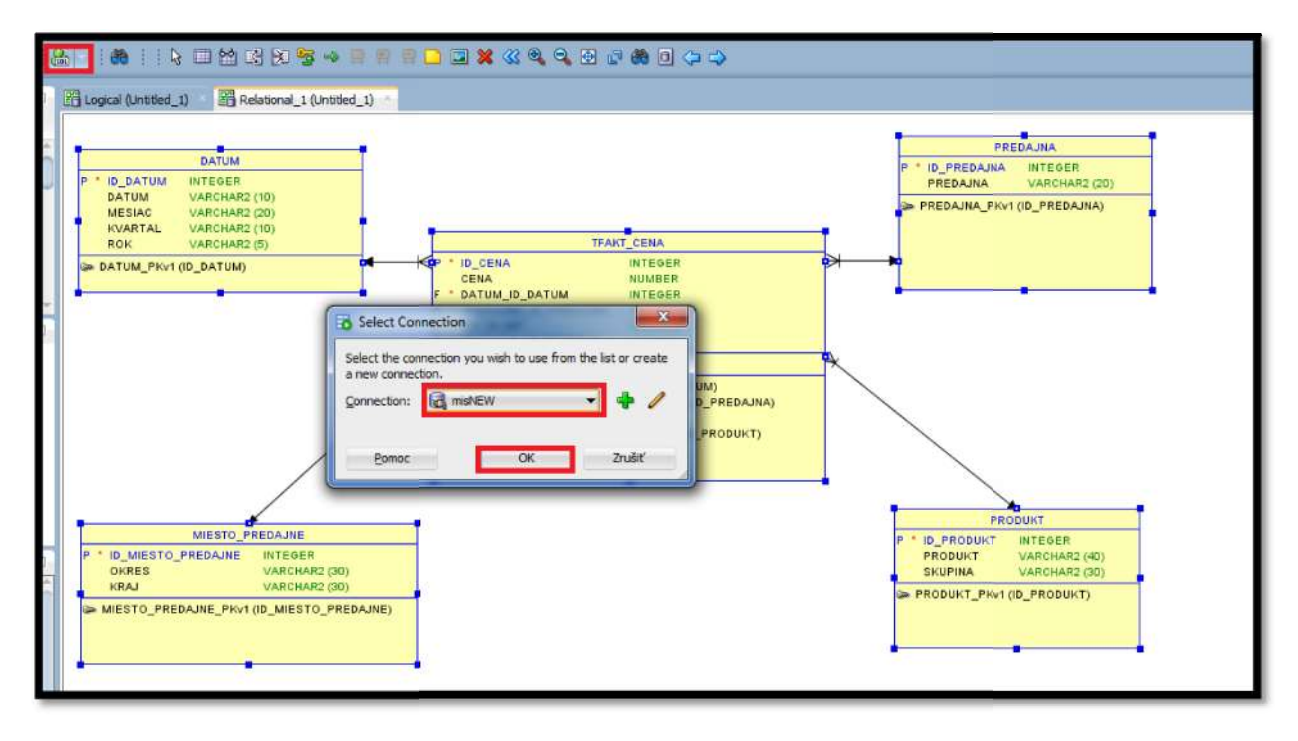

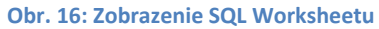

Po zobrazení pracovného hárku sem vložíme celý skript, a spustíme jeho realizáciu tlačidlom Run Script (Obr. 17).

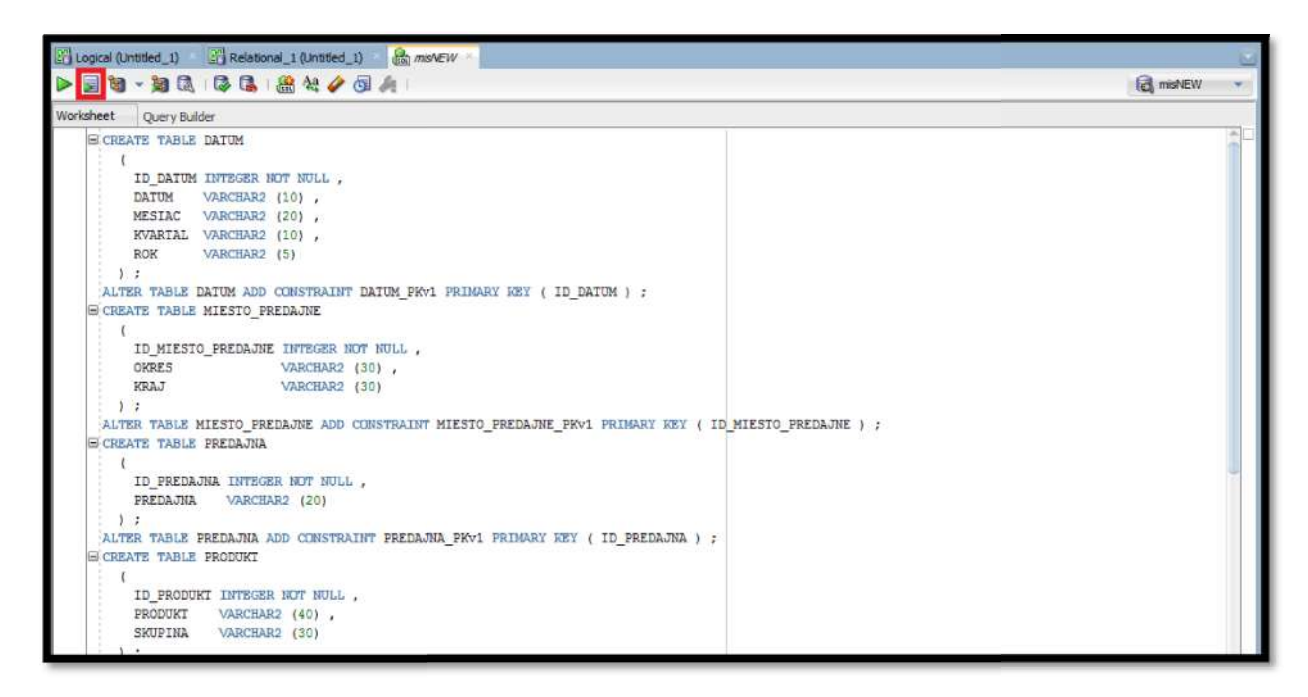

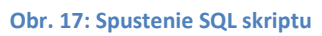

Pokiaľ realizácia skriptu prebehla bez chýb, v záložke Tables pri danom pripojení by sa mali zobraziť tabuľky, ktoré vytváraný dátový model obsahoval(Obr. 18,Obr. 19).

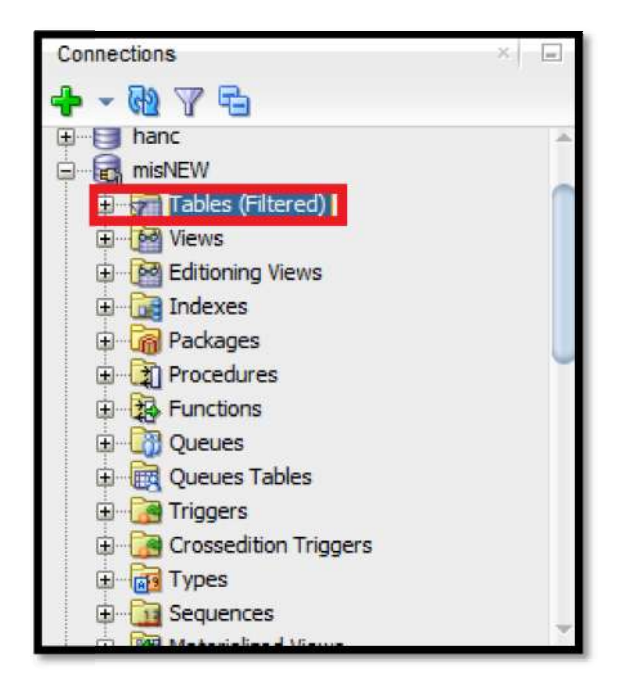

Obr. 18: Záložka TABLES

Tieto tabuľky sú dôkazom správne zrealizovaného procesu tvorby dátového modelu a môžu byť naplnené pripravenými dátami.

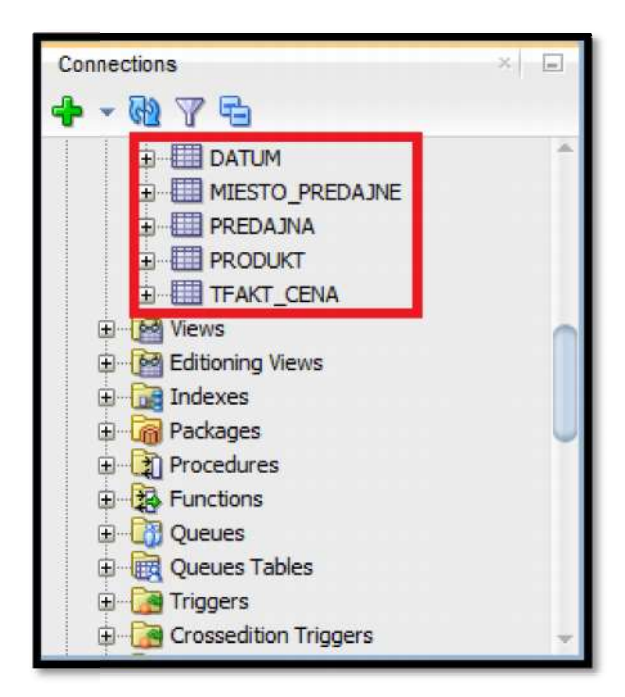

Obr. 19: Vytvorené tabuľky